## Инструкция по снятию членов Профсоюза с учёта в АИС «Единый реестр Общероссийского Профсоюза образования»

Чтобы снять <u>одного члена Профсоюза</u> с учёта в АИС «Единый реестр Общероссийского Профсоюза образования» председателю первичной профсоюзной организации (или ответственному за работу в АИС) нужно:

1. Войти в паспорт первичной профсоюзной организации и перейти на вкладку «Список ЧП»

| Основно                                                                       | е Председат    | гели Присоедин  | енные файлы | Проф групп | ы Проф.актив     |                |                    |                     |         |
|-------------------------------------------------------------------------------|----------------|-----------------|-------------|------------|------------------|----------------|--------------------|---------------------|---------|
| Записа                                                                        | ть и закрыть   | Записать        | 🖶 Печать 🗸  | Заявки Э   | ПБ               |                |                    |                     |         |
| Наименов                                                                      | ание:          | ПО работников и | студентов   |            |                  |                |                    |                     |         |
| Наименование полное: Первичная профсоюзная организация работников и студентов |                |                 |             |            |                  |                |                    |                     |         |
| Примечан                                                                      | ие:            |                 |             |            |                  |                |                    |                     |         |
| ИНПО                                                                          | Регистрация    | Председатель    | Профактив   | Статистика | Адреса, телефоны | Организация Сг | исок ЧП И иущество | Акты соцпартнерства | Награды |
| Показат                                                                       | ь профгруппы:  |                 |             |            |                  |                |                    |                     |         |
| Созда                                                                         | ть             |                 |             |            |                  |                |                    |                     |         |
| ΦИΟ                                                                           |                |                 | 1           | Пол        |                  | Дата рождения  | Номер ЭПБ          | Статус ЭПБ          |         |
| — Ив                                                                          | анов Иван Иван | нович           |             |            |                  | 23.11.2000     | 96438090006597     | 90                  |         |
|                                                                               |                |                 |             |            |                  |                |                    |                     |         |

2. В списке членов Профсоюза двойным кликом левой клавиши мыши по ФИО члена Профсоюза, которого необходимо снять с учета, открыть его учетную карточку.

| Основн   | ре Председат                                                                 | гели Присоедин | енные файлы | Π  | роф группы | Проф.актив       |             |        |     |               |     |                  |         |
|----------|------------------------------------------------------------------------------|----------------|-------------|----|------------|------------------|-------------|--------|-----|---------------|-----|------------------|---------|
| Записа   | Записать и закрыть Записать 🔒 Печать - Заявки ЭПБ                            |                |             |    |            |                  |             |        |     |               |     |                  |         |
| Наименов | аименование: ППО работников и студентов                                      |                |             |    |            |                  |             |        |     |               |     |                  |         |
| Наименов | аименование полное: Первичная профсоюзная организация работников и студентов |                |             |    |            |                  |             |        |     |               |     |                  |         |
| Примечан | иие:                                                                         |                |             |    |            |                  |             |        |     |               |     |                  |         |
| ИНПО     | Регистрация                                                                  | Председатель   | Профактив   | Ст | атистика   | Адреса, телефоны | Организация | Список | ЧП  | Имущество     | Акт | ы соцпартнерства | Награды |
| Показат  | ь профгруппы:                                                                |                |             |    |            |                  |             |        |     |               |     |                  |         |
| Созда    | ать                                                                          |                |             |    |            |                  |             |        |     |               |     |                  |         |
| ФИО      |                                                                              |                |             | Ļ  | Пол        |                  | Дата рожден | ния    | Ном | ер ЭПБ        |     | Статус ЭПБ       |         |
| — Ив     | анов Иван Ива                                                                | нович          |             |    |            |                  | 23.11.2000  |        |     | 9643809000659 | 790 |                  |         |
|          |                                                                              |                |             |    |            |                  |             |        |     |               |     |                  |         |

3. В учетной карточке члена Профсоюза нажать кнопку «Снять с учёта».

| 12 сентября, 2019 | Снятие с учета 1.0 |
|-------------------|--------------------|
|-------------------|--------------------|

|             | ► → Å          | Учетная ка      | рточка:    | Иванов Ива                   | н Иванов     | зич (Физическо  | ре лицо)     |
|-------------|----------------|-----------------|------------|------------------------------|--------------|-----------------|--------------|
| Основно     | е Награды ЧІ   | 7 Учет в профсо | юзной орга | анизации                     |              |                 |              |
| Записат     | ть и закрыть   | Записать        | 🖶 Печать   | <ul> <li>Проверит</li> </ul> | гь ФИО       | Снять с учета   |              |
| Фамилия И   | 1мя Отчество*: | Иванов Иван Ива | ювич       |                              |              |                 |              |
| Занятость*: |                |                 |            |                              |              |                 |              |
| Код (номе   | р ЭПБ):        | 9643 8090 00    | 65 9790    | /чет: ППО работни            | ков и студен | тов МИЭТ        |              |
| Статус ЭП   | Б:             |                 |            |                              |              | - Дата измен    | ения статуса |
| Общие       | Профсоюзный    | і учет Награды  | Семья      | Дополнительно                | Профактив    | в Соц.поддержка | Обучение     |
| Фамилия     | 1:             | Иванов          |            |                              |              |                 |              |
| Имя:        |                | Иван            |            |                              |              |                 |              |
| Отчество    | ):             | Иванович        |            |                              |              |                 |              |
| Посмотр     | еть историю ФИ | <u>10</u>       |            |                              |              |                 |              |

4. В открывшейся форме «Учет в профсоюзной организации» добавить информацию о причине снятия с учёта в поле «Причина выбытия». При необходимости можно отредактировать дату снятия с учёта в поле «Период». Дата постановки на учёт и снятия с учёта не могут быть одинаковыми!

| 😉 Учет в профсо (1С:Предпри:   | ятие) 😂 🔢 М М+ М- 🗖 🗙       |  |  |  |  |  |  |  |  |
|--------------------------------|-----------------------------|--|--|--|--|--|--|--|--|
| Учет в профсоюзной организации |                             |  |  |  |  |  |  |  |  |
| Записать и закрыть             | Записать Еще -              |  |  |  |  |  |  |  |  |
| Период:                        | 02.09.2019                  |  |  |  |  |  |  |  |  |
| Член профсоюза:                | Иванов Иван Иванович 👻 🗗    |  |  |  |  |  |  |  |  |
| Проф организация:              | ППО работников и студен 👻 🗗 |  |  |  |  |  |  |  |  |
| Проф группа:                   |                             |  |  |  |  |  |  |  |  |
| Принят на учет/снят с учета    | : Снят с учета 🔹            |  |  |  |  |  |  |  |  |
| Причина выбытия:               | · ·                         |  |  |  |  |  |  |  |  |
| Пользователь:                  | Уволен                      |  |  |  |  |  |  |  |  |
|                                | Отчислен                    |  |  |  |  |  |  |  |  |
| -                              | Исключен из профсоюза       |  |  |  |  |  |  |  |  |
|                                | По личному заявлению        |  |  |  |  |  |  |  |  |

5. Нажать кнопку «Записать и закрыть» на форме «Учёт в профсоюзной организации».

| 🤨 Учет в профсо (1С:Предприя   | атие) 🛃 🔝 🕅 М М+ М- 🗆 🗙     |  |  |  |  |  |  |  |
|--------------------------------|-----------------------------|--|--|--|--|--|--|--|
| Учет в профсоюзной организации |                             |  |  |  |  |  |  |  |
| Записать и закрыть             | Записать Еще 🗸              |  |  |  |  |  |  |  |
| Период:                        | 02.09.2019                  |  |  |  |  |  |  |  |
| Член профсоюза:                | Иванов Иван Иванович 🔹 С    |  |  |  |  |  |  |  |
| Проф организация:              | ППО работников и студен 👻 🗗 |  |  |  |  |  |  |  |
| Проф группа:                   | - LD                        |  |  |  |  |  |  |  |
| Принят на учет/снят с учета:   | Снят с учета 🔹              |  |  |  |  |  |  |  |
| Причина выбытия:               | -                           |  |  |  |  |  |  |  |

6. В учетной карточке члена Профсоюза на вкладке «Профсоюзный учёт» появится запись о снятии с учёта текущей (или отредактированной Вами) датой.

| Общие                   | Профсон                                                                     | озный учет  | Награды     | Семья   | Дополнительно      | Профактив | Соц.подд                    | ержка | Обу |  |
|-------------------------|-----------------------------------------------------------------------------|-------------|-------------|---------|--------------------|-----------|-----------------------------|-------|-----|--|
| Дата вст                | упления в                                                                   | профсоюз: ( |             |         | Ірофсоюзный стаж   | :         |                             |       |     |  |
| Созда                   | Создать Найти Отменить поиск                                                |             |             |         |                    |           |                             |       |     |  |
| Период ↓ Член профсоюза |                                                                             |             |             | Проф    | организация        | Пр        | Принят на учет/снят с учета |       |     |  |
| ∞ 01.                   | 📼 01.01.2019 Иванов Иван Иванович ППО работников и студентов Принят на учет |             |             |         |                    |           |                             |       |     |  |
| <b>∞</b> 02.            | 09.2019                                                                     | Иванов Ив   | ан Иванович | и ППО р | работников и студе | нтов Сн   | ят с учета                  |       |     |  |

После снятия с учёта член Профсоюза не будет отображаться в списке членов Профсоюза организации.

7. Нажать кнопку «Записать и закрыть» в учетной карточке члена Профсоюза.

| 12 сентября, 201     | 9 Снятие с учета 1.0                                                  |  |  |  |  |  |  |  |  |
|----------------------|-----------------------------------------------------------------------|--|--|--|--|--|--|--|--|
| ▲ → Основное Награды | <ul> <li>Сновное Награды ЧП Учет в профсоюзной организации</li> </ul> |  |  |  |  |  |  |  |  |
| Записать и закрыт    | 🖌 🛛 Записать 🕞 Печать 🗸 🏖 Лроверить ФИО                               |  |  |  |  |  |  |  |  |
| Фамилия Имя Отчество | »*: Иванов Иван Иванович                                              |  |  |  |  |  |  |  |  |
| Занятость*:          |                                                                       |  |  |  |  |  |  |  |  |
| Код (номер ЭПБ):     | 9643 8090 0065 9790 Учет: ППО работников и студ                       |  |  |  |  |  |  |  |  |
| Статус ЭПБ:          |                                                                       |  |  |  |  |  |  |  |  |
| Общие Профсоюзн      | ный учет Награды Семья Дополнительно Профакт                          |  |  |  |  |  |  |  |  |
| Фамилия:             | Иванов                                                                |  |  |  |  |  |  |  |  |
| Имя:                 | Иван                                                                  |  |  |  |  |  |  |  |  |
| Отчество:            | Иванович                                                              |  |  |  |  |  |  |  |  |
| Посмотреть историю   | <u>ФИО</u>                                                            |  |  |  |  |  |  |  |  |

Чтобы снять с учёта одновременно несколько членов Профсоюза по одной и той же причине в АИС «Единый реестр Общероссийского Профсоюза образования» председателю первичной профсоюзной организации (или ответственному за работу в АИС) нужно:

8. В списке членов Профсоюза (см. пункт 1 настоящей инструкции) выделить ФИО членов Профсоюза, которых нужно снять с учета, нажав клавишу **Ctrl** на клавиатуре и не отпуская ее левой кнопкой мыши поочередно на нужные ФИО.

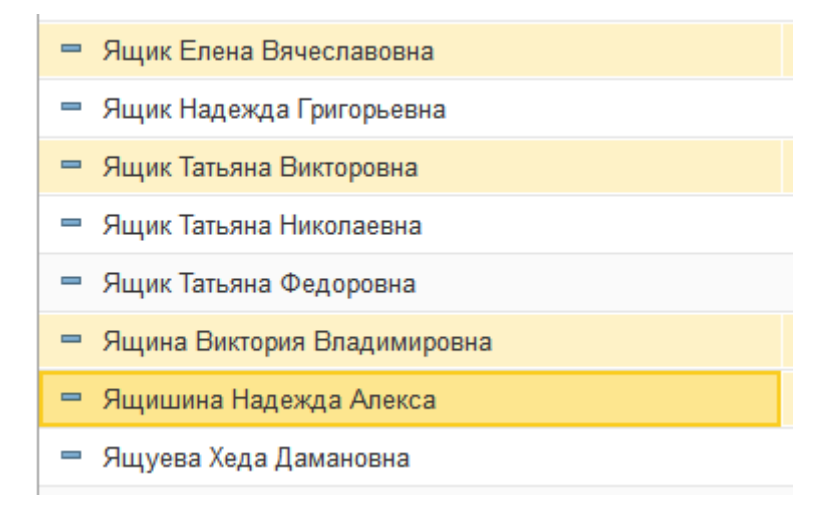

Выделить произвольное количество членов Профсоюза, ФИО которых в списке располагаются подряд, можно зажав на клавиатуре клавишу **Shift** и нажав левой кнопкой мыши последовательно на ФИО первого и на последнего члена Профсоюза из выбранной группы.

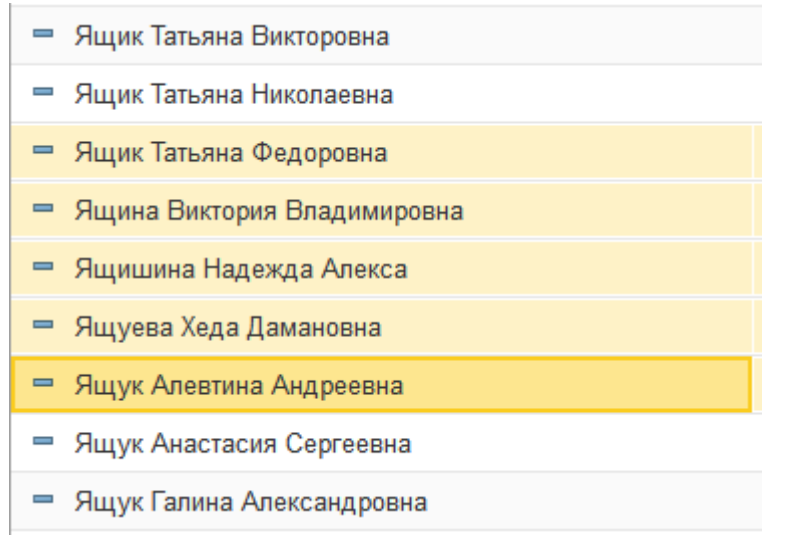

Выделить всех членов Профсоюза можно при помощи комбинации клавиш **Ctrl A** (английская).

| 9. Нажат                                     | Ъ                   | кноп           | ку        |            | «Группова        | ая          | (   | обработка» |
|----------------------------------------------|---------------------|----------------|-----------|------------|------------------|-------------|-----|------------|
| х.поддержка: 8(800) 100-34-45 (б             | есплатно по России) | (1С:Предприяти | e)        |            |                  |             |     |            |
| $\uparrow  \leftarrow \rightarrow  \uparrow$ | Первична            | ія профсо      | юзная с   | рганиза    | ция Тест (Прос   | форганизац  | ия) |            |
| Основное Председат                           | ели Присоедин       | енные файлы    | Проф гр   | уппы Про   | ф.актив          |             |     |            |
| Записать и закрыть                           | Записать            | 🔒 Печать 🗸     | Заявк     | и ЭПБ      |                  |             |     |            |
| Наименование:                                | ервичная профсо     | юзная организ  | ация Тест |            |                  |             |     |            |
| Наименование полное:                         | ервичная профсо     | юзная организ  | ация тест |            |                  |             |     |            |
| Примечание:                                  |                     |                |           |            |                  |             |     |            |
| ИНПО Регистрация                             | Председатель        | Профактив      | Штат С    | Статистика | Адреса, телефоны | Организация | Сп  |            |
| Показать профгруп <mark>лы:</mark> [         |                     |                |           |            |                  |             |     |            |
| Создать 💧 Г                                  | рупповая обработ    | гка 👻          |           |            |                  |             |     |            |
| ФИО                                          |                     |                |           | Пол        |                  |             | 1   |            |
| = Агафонова Галина                           | Григорьевна         |                |           | Женский    |                  |             | 1   |            |
| 😑 Бардина Наталья                            | Николаевна          |                |           | Женский    |                  |             | 1   |            |

10. Выбрать пункт «Снять с учёта»

| 12 сентября, 2019 | Снятие с учета 1.0 |
|-------------------|--------------------|
|-------------------|--------------------|

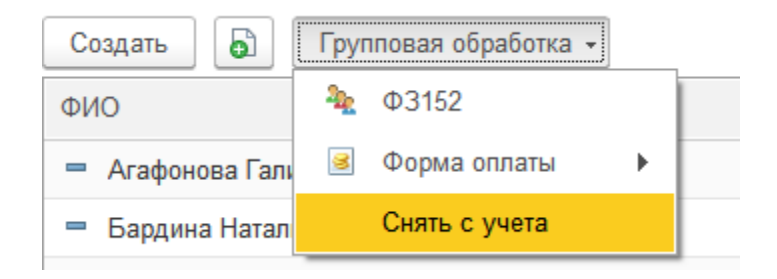

11. В новом окне выбрать причину снятия с учёта и нажать кнопку «Выбрать».

| 10                      | Причина снятия с учета! - Реестр Профсоюза образо (1С:Предприятие) | × |  |  |  |  |  |  |  |
|-------------------------|--------------------------------------------------------------------|---|--|--|--|--|--|--|--|
| Причина снятия с учета! |                                                                    |   |  |  |  |  |  |  |  |
|                         | Выбрать Поиск (Ctrl+F) × Q • Еще •                                 |   |  |  |  |  |  |  |  |
|                         | Уволен                                                             |   |  |  |  |  |  |  |  |
|                         | Отчислен                                                           |   |  |  |  |  |  |  |  |
|                         | Исключен из профсоюза                                              |   |  |  |  |  |  |  |  |
|                         | По личному заявлению                                               |   |  |  |  |  |  |  |  |
|                         |                                                                    |   |  |  |  |  |  |  |  |

Члены Профсоюза сняты с учёта и не отображаются в списке членов Профсоюза.